Handleiding activeren Tempcube Credits

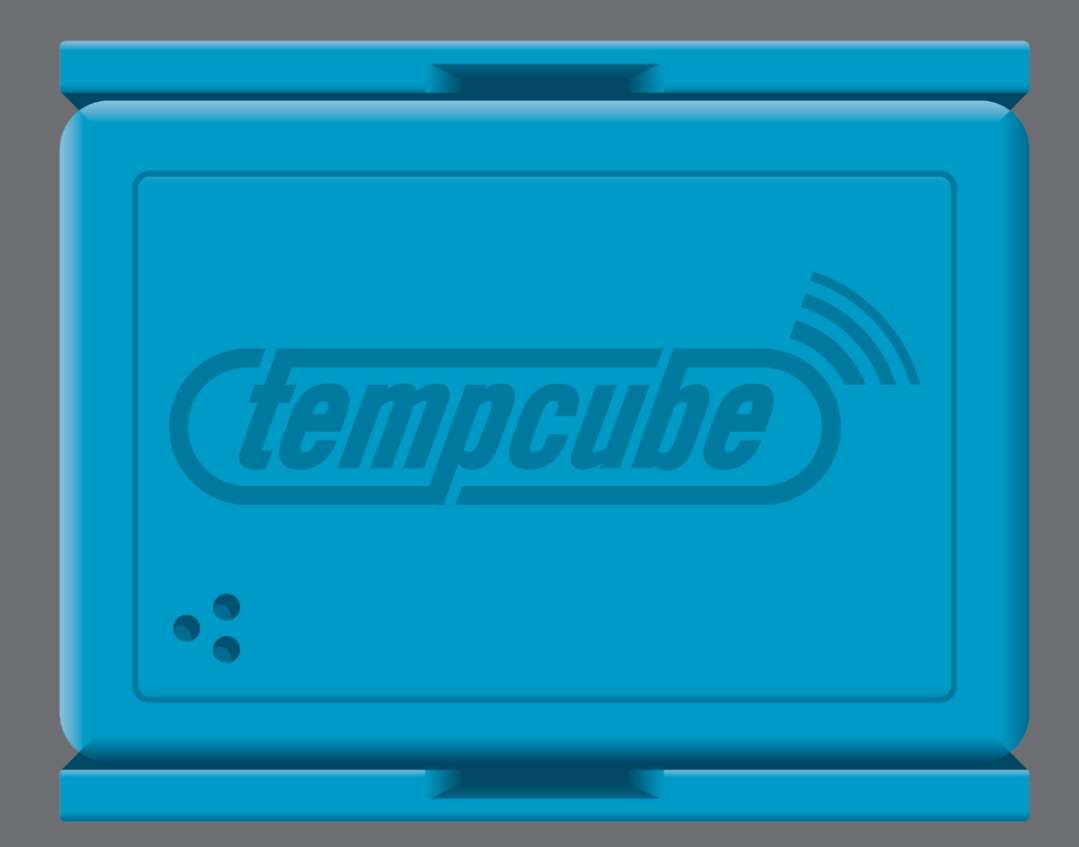

Voer in uw browser de volgende URL in:

## www.saclient.com/redeem

U ziet het scherm zoals hieronder afgebeeld:

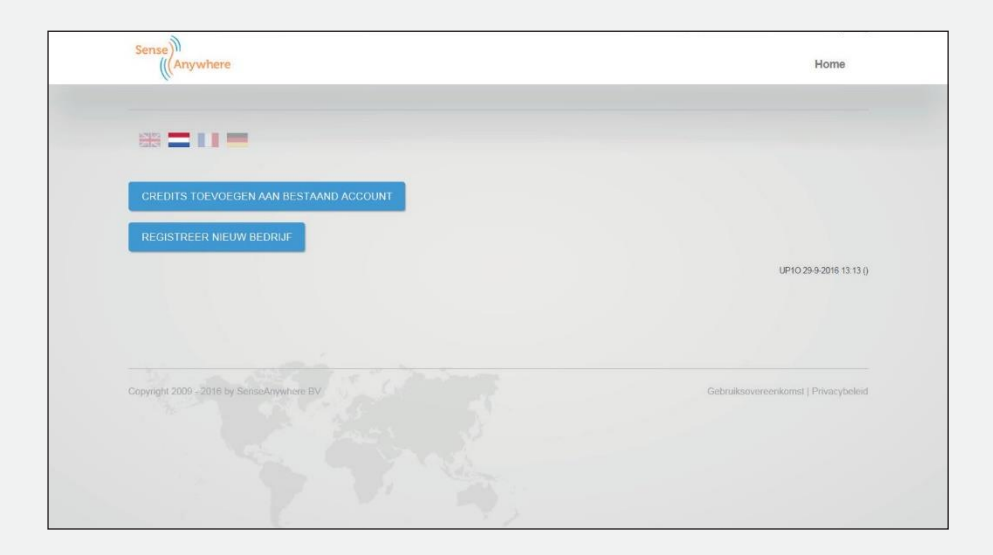

Bent u een bestaande gebruiker? Druk dan op A (credits toevoegen aan bestaand account)

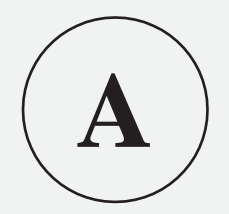

Bent u een nieuwe gebruiker? Druk dan op B (registreer nieuw bedrijf)

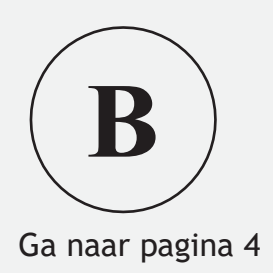

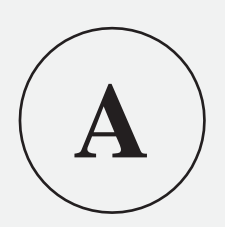

| Inwisselen ⊧ Inloggen |             |             |    |  |
|-----------------------|-------------|-------------|----|--|
| Inloggen              |             |             |    |  |
| Geb                   | ruikersnaam |             |    |  |
|                       |             |             |    |  |
|                       | wachtwoord  |             |    |  |
|                       | INLOG       | GEN ANNULEF | EN |  |
|                       |             |             | _  |  |

Voer uw gebruikersnaam en wachtwoord in

| Sense))<br>(((Anywhere |                      |  |
|------------------------|----------------------|--|
| CREDITS TOEVOEGEN      |                      |  |
| CREDITSOVERZICHT       |                      |  |
| UITLOGGEN OM NIEUW BEI | DRIJF TE REGISTREREN |  |
|                        |                      |  |
|                        |                      |  |
|                        |                      |  |

Klik hier op Credits toevoegen

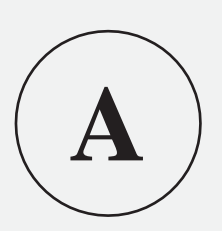

| Sense                                  |             |  |  |  |  |
|----------------------------------------|-------------|--|--|--|--|
| Beheer + Credits + Credits opwaarderen |             |  |  |  |  |
| Prepaid Credits Opwaarde               | eren        |  |  |  |  |
| Pincode:                               |             |  |  |  |  |
|                                        | OPWAARDEREN |  |  |  |  |
|                                        |             |  |  |  |  |
|                                        |             |  |  |  |  |
| Sense)                                 |             |  |  |  |  |
| Beheer + Credits + Credits opwaarde    | eren        |  |  |  |  |
|                                        |             |  |  |  |  |
| Prepaid Credits Opwaarder              | ren         |  |  |  |  |
| Pincode:                               | 7AD846BC8   |  |  |  |  |
|                                        | OPWAARDEREN |  |  |  |  |
|                                        |             |  |  |  |  |

Voer in het invulvak de tegoedcode in. Deze treft u aan achter de kraslaag op uw tegoedkaart.

Klik op OPWAARDEREN om af te ronden.

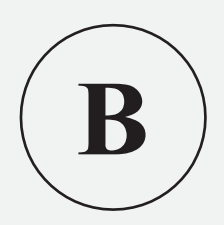

| Sense)))<br>(((Anywhere |          |  |
|-------------------------|----------|--|
| Inwisselen ▶ Registreer |          |  |
| Registreer Bedrijf      |          |  |
| Bedrijfsnaam*           |          |  |
| Pincode*                |          |  |
|                         | VERSTUUR |  |
|                         |          |  |
|                         |          |  |
|                         |          |  |

- Vul bij Bedrijfsnaam uw firma naam in
- Voer in het invulvak de tegoed code in. Deze treft u aan achter de kraslaag op uw tegoed kaart
- Klik op VERSTUUR
- Voer de overige gevraagde gegevens in en maak uw keuze

| wisselen + Registreer + Gegevens         |                                     |               |                       |
|------------------------------------------|-------------------------------------|---------------|-----------------------|
|                                          | Uw account is successol aangemaakt. |               |                       |
|                                          | STARTEN CREDITS TOEVOEGEN           |               |                       |
|                                          |                                     |               | UP1O 11-10-2016 08-46 |
|                                          |                                     |               |                       |
| ppyright 2009 - 2016 by SenseAgywhere 8V |                                     | Gebruiksovere | enkomst   Privacybele |
|                                          |                                     |               |                       |

- Klik op help > 'van start' voor een uitleg hoe te installeren
- Klik op beheer > 'credits' voor het toevoegen van credits.